# **Start Guide**

### RICOH PJ WX4152/WX4152N/WX4152NI

## 

For safe and correct use, be sure to read the Safety Information in Read This First before using the machine. Some illustrations in this manual might be slightly different from the machine.

### **Checking the Accessories**

#### If anything is missing or damaged, contact your sales representative or service representative.

- Start Guide 🕞 (this sheet)
- Start Guide (Interactive Function)
- Ultra Short Throw Projector Setting Guide
- Read This First 🗊
- Remote control
- AAA battery LR03 × 2
- CD-ROM
- RGB cable
- Power cord
- Warranty card
- Carrying bag
- Computer USB Adapter<sup>1</sup>
- Electronic Pen<sup>\*1</sup>
- Electronic Pen Charge Cable<sup>11</sup>
- AAA Ni-MH rechargeable batteries × 1<sup>\*1</sup>
- \*1 RICOH PJ WX4152NI only

#### Manuals for the Projector

- Read This First 🗊
- Ultra Short Throw Projector Setting Guide
- Start Guide 🗔
- Start Guide (Interactive Function)
- Operating Instructions 💿 🗬 Operating Instructions (Interactive Function)
- Your License Code
- Notes on the license code for RICOH PJ
- Interactive Remote License 🗐 \*1 RICOH PJ WX4152NI only

#### Note

- The CD-ROM includes only the English manual. For other languages, download the latest version from the website.
- Viewing the PDF Manual on the CD-ROM
- **1** Insert the CD-ROM in the CD-ROM drive of your computer.
- 2 Specify a language and model name, and then click [Select].

**3** Click the appropriate manual you want to refer to.

#### Note

• Actual flow may vary according to the operating system used. Follow the on-screen instructions to view the PDF manual on the CD-ROM.

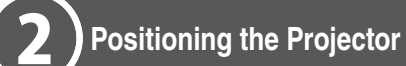

#### 

- If a projector is incorrectly installed on a wall or ceiling, it may fall down and cause an injury. Contact your sales or service representative if you want to install a projector on a wall or ceiling
- When positioning the projector, make sure the projector and the screen are parallel to each other. You can position the projector in one of five ways.

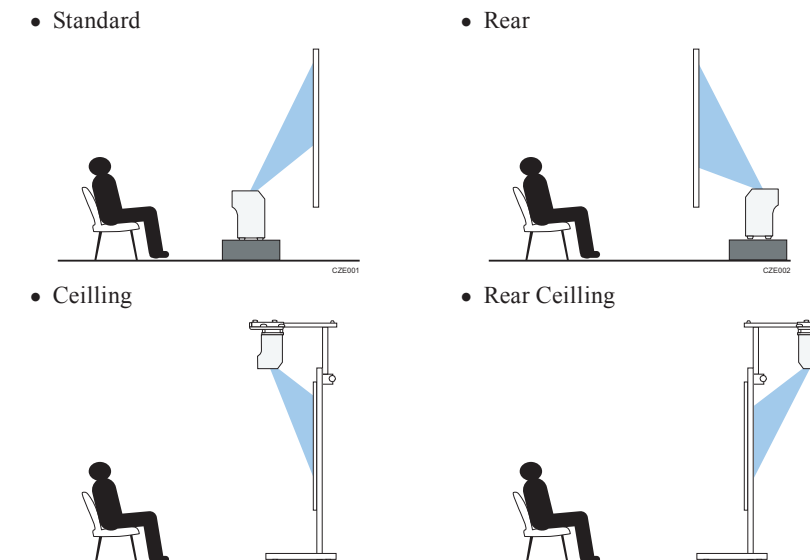

• Tabletop

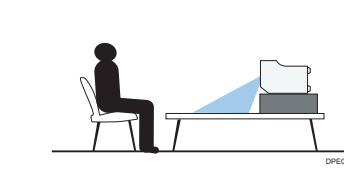

#### Relationship Between the Projection Distance and the Screen Size

The size of the projected image varies according to the distance from the projector to the screen

Refer to the following table to position the projector in a suitable position.

|   | Projection screen size *1 | Projection distance (a) | Projection<br>height (b) |
|---|---------------------------|-------------------------|--------------------------|
| b | 48 inches                 | 12 cm<br>(4.6 inches)   | 9 cm<br>(3.6 inches)     |
|   | 60 inches                 | 17 cm<br>(6.5 inches)   | 12 cm<br>(4.5 inches)    |
|   | 80 inches                 | 25 cm<br>(9.8 inches)   | 16 cm<br>(6.1 inches)    |

\*1 The sizes of the projected images are for a full size image without keystone adjustment

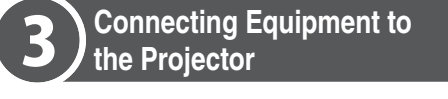

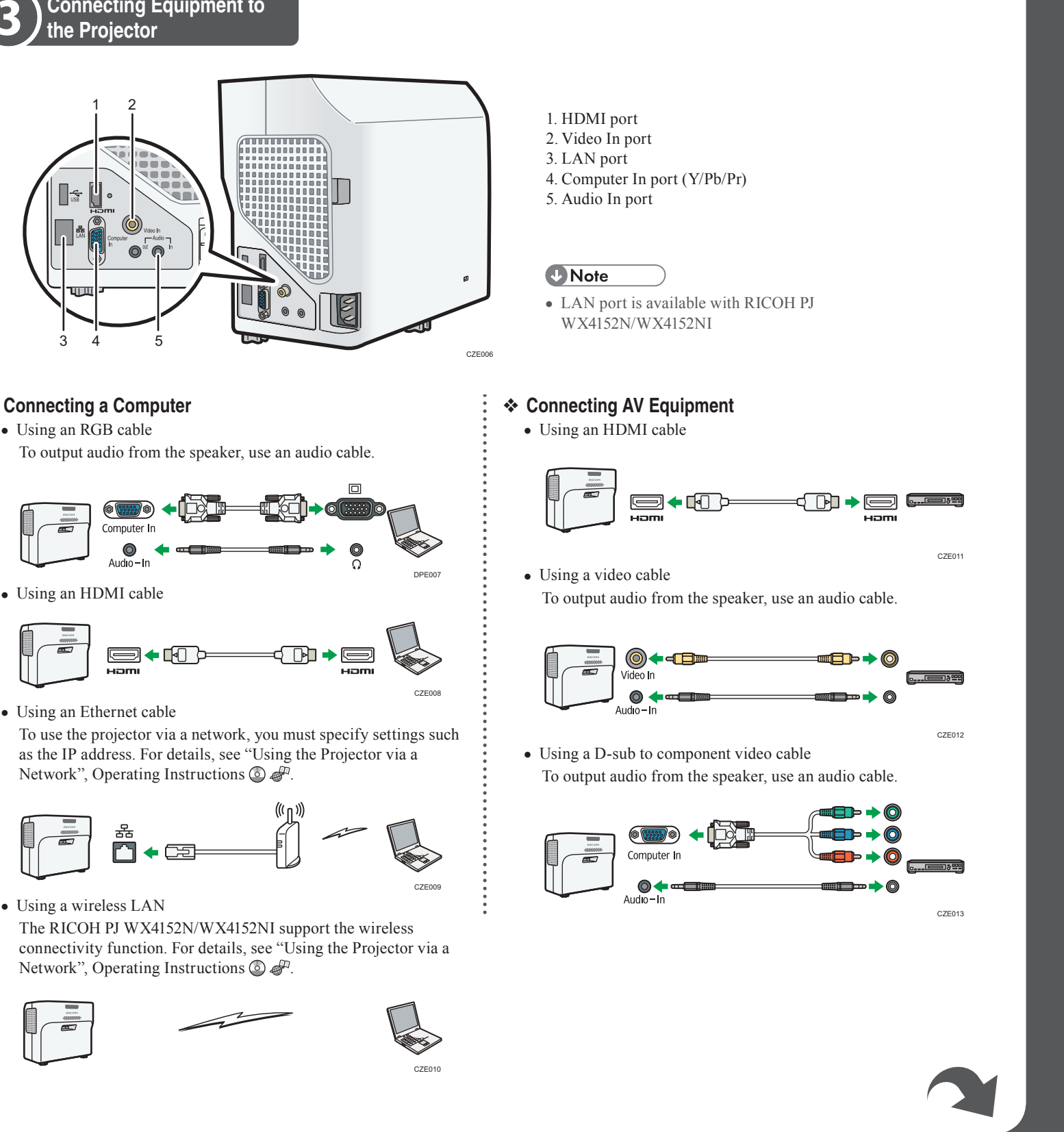

#### Connecting a Computer

• Using an RGB cable

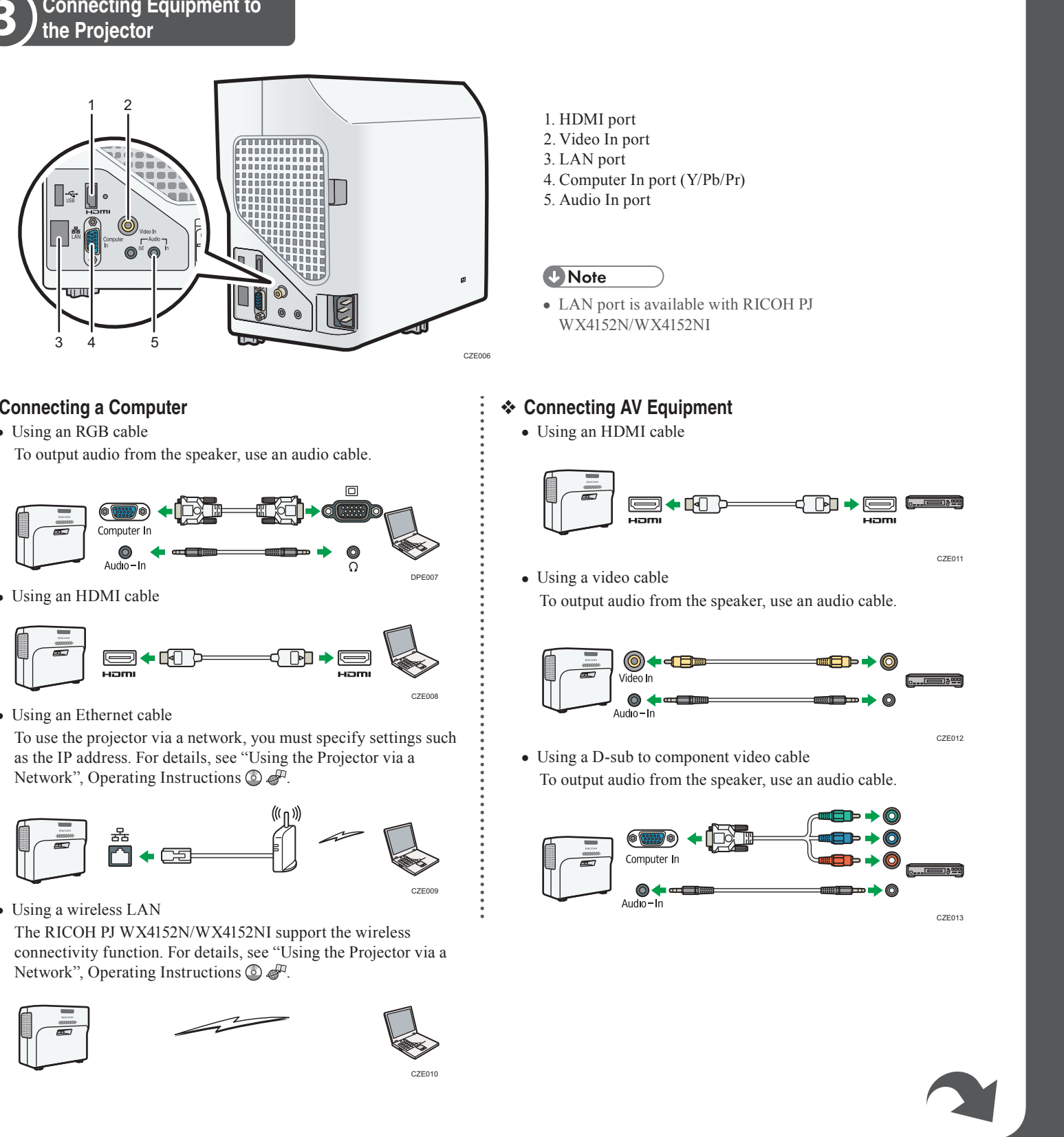

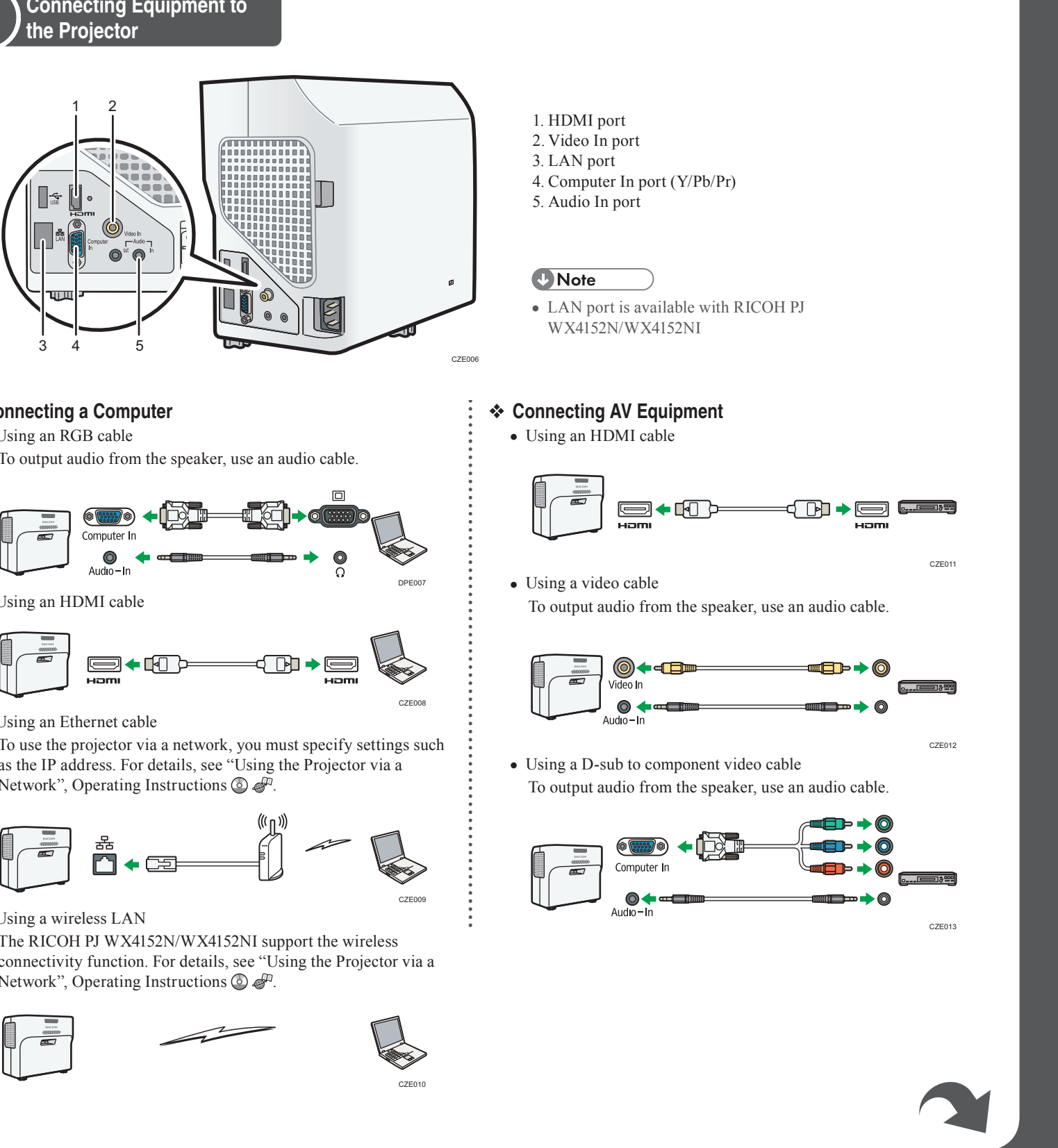

· Using an Ethernet cable

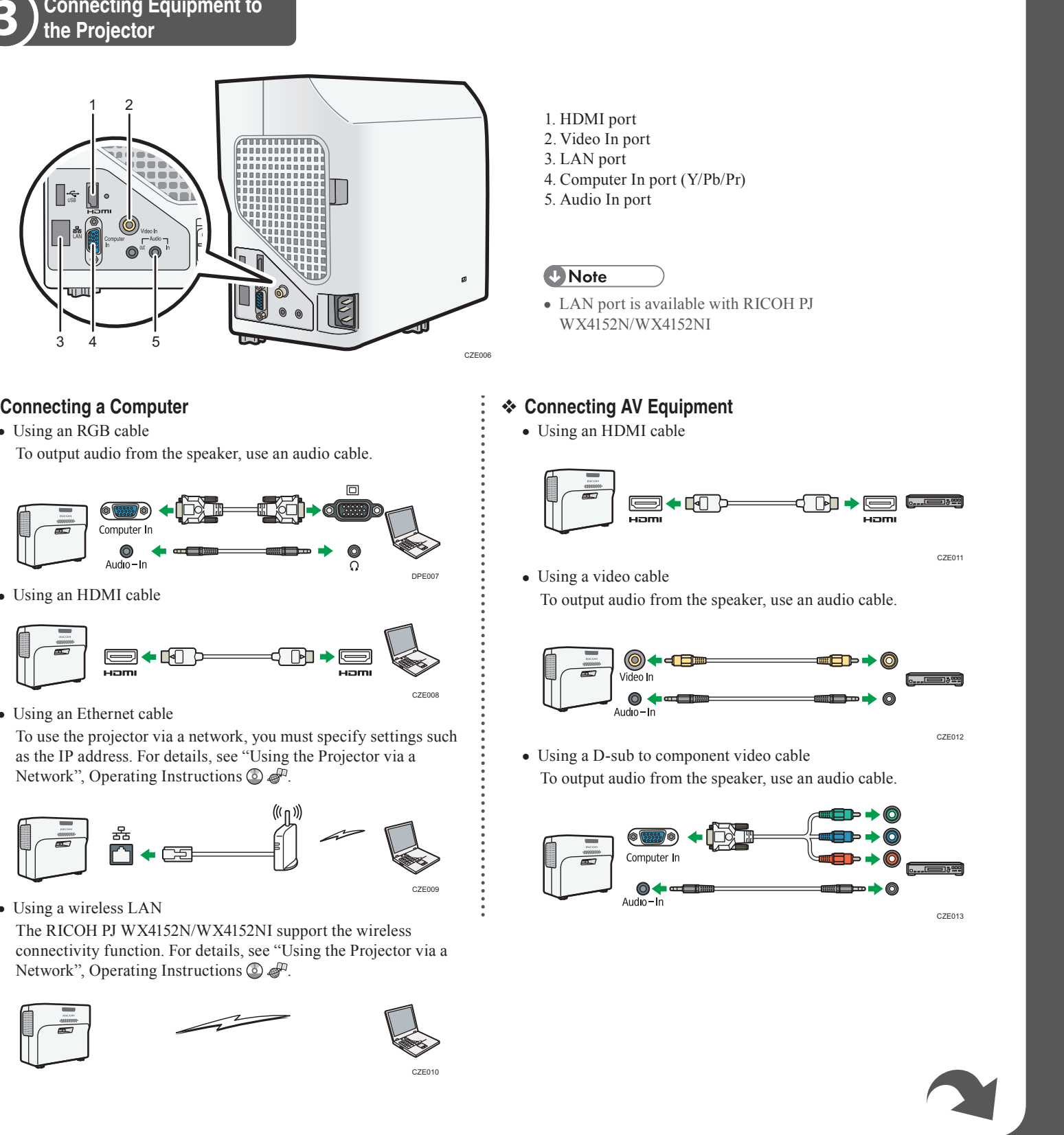

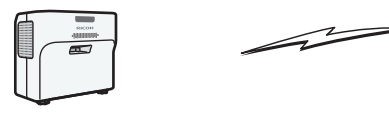

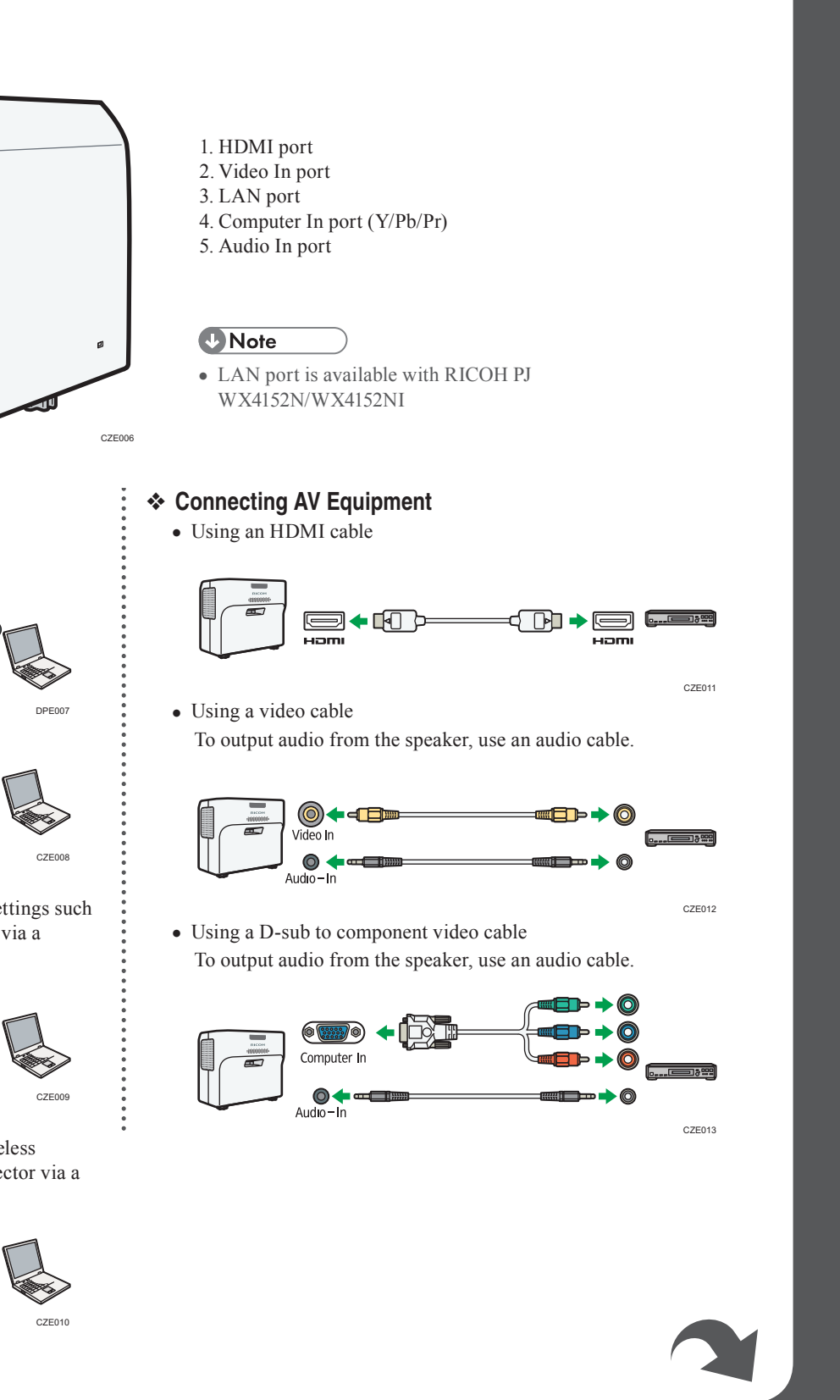

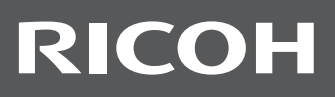

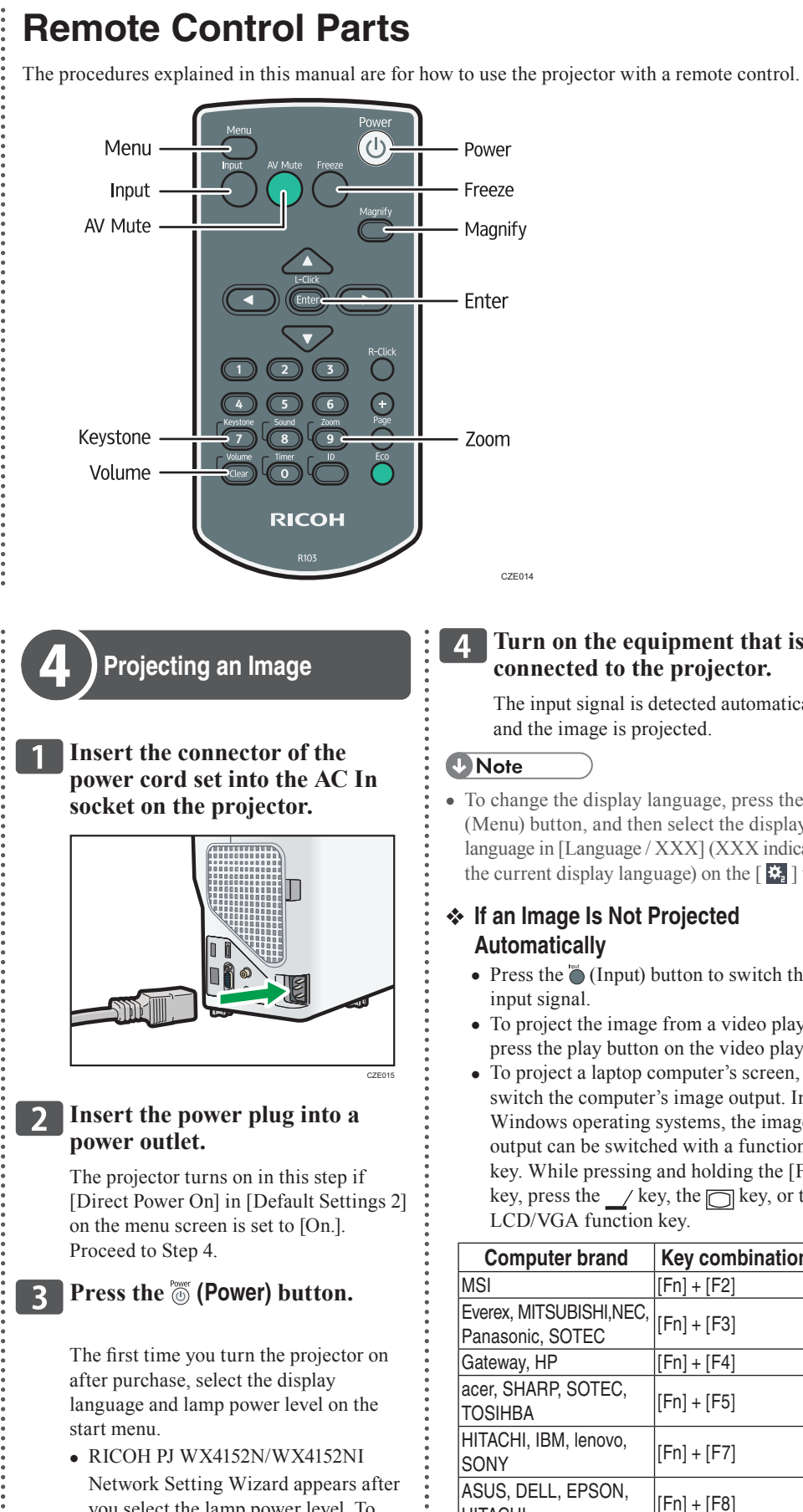

 $\oplus$ 

you select the lamp power level. To configure the network settings, see "Connecting the Projector to a Network", Operating Instructions 💿 🥔

#### **4** Turn on the equipment that is connected to the projector.

The input signal is detected automatically and the image is projected.

 To change the display language, press the (Menu) button, and then select the display language in [Language / XXX] (XXX indicates the current display language) on the [ 🗱 ] tab.

#### If an Image Is Not Projected Automatically

- Press the 🖱 (Input) button to switch the input signal.
- To project the image from a video player, press the play button on the video player.
- To project a laptop computer's screen, switch the computer's image output. In Windows operating systems, the image output can be switched with a function key. While pressing and holding the [Fn] key, press the / key, the key, or the LCD/VGA function key.

| Computer brand                              | Key combination |
|---------------------------------------------|-----------------|
| MSI                                         | [Fn] + [F2]     |
| Everex, MITSUBISHI,NEC,<br>Panasonic, SOTEC | [Fn] + [F3]     |
| Gateway, HP                                 | [Fn] + [F4]     |
| acer, SHARP, SOTEC,<br>ГOSIHBA              | [Fn] + [F5]     |
| HITACHI, IBM, lenovo,<br>SONY               | [Fn] + [F7]     |
| ASUS, DELL, EPSON,<br>HITACHI               | [Fn] + [F8]     |
| UJITSU                                      | [Fn] + [F10]    |
|                                             |                 |

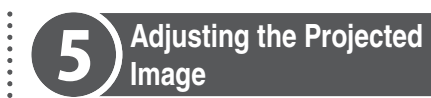

\* Adjusting the Angle of the Projection

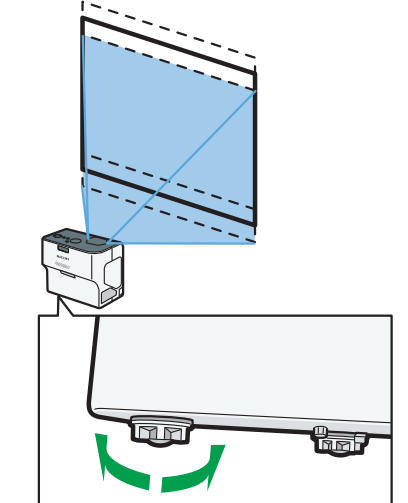

#### Note

• You do not need to adjust the angle of projection using the adjustable feet if the projector is installed on a wall or ceiling.

RICOH

#### \* Adjusting the Focus

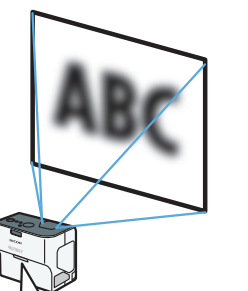

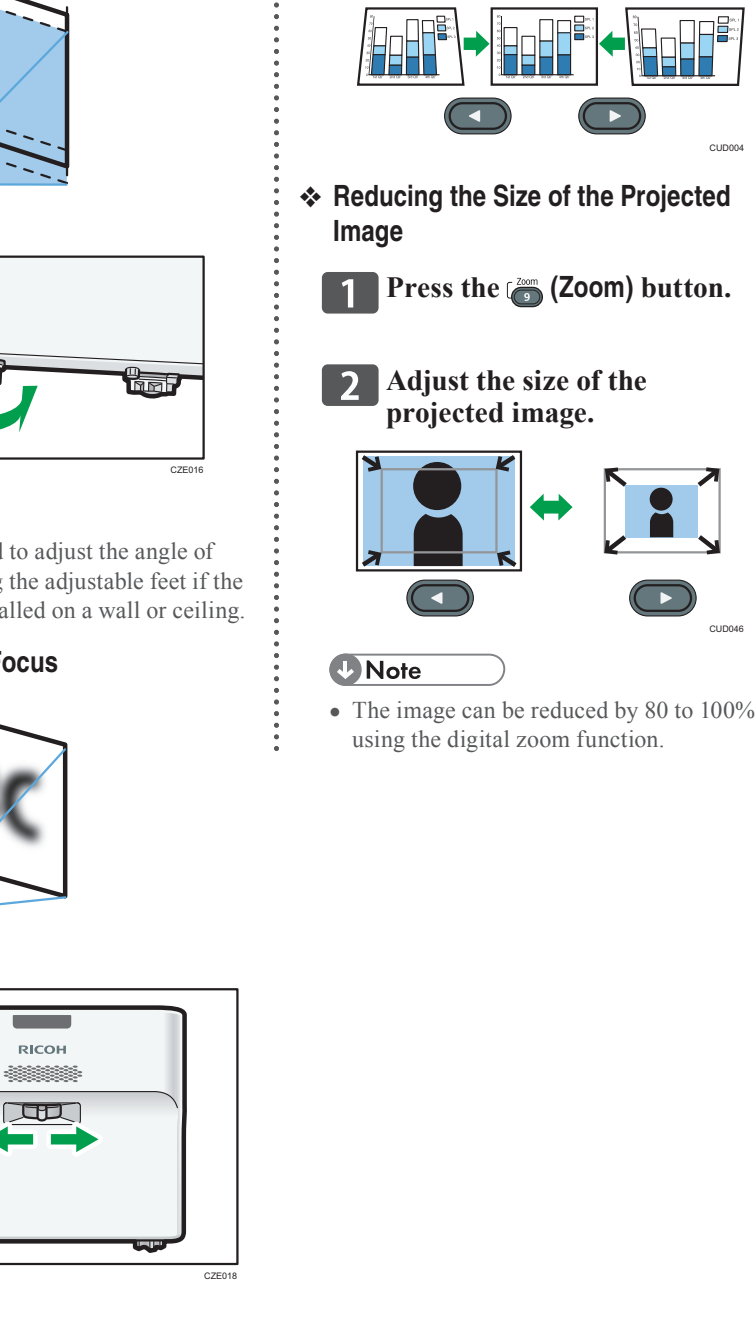

button.

distortion.

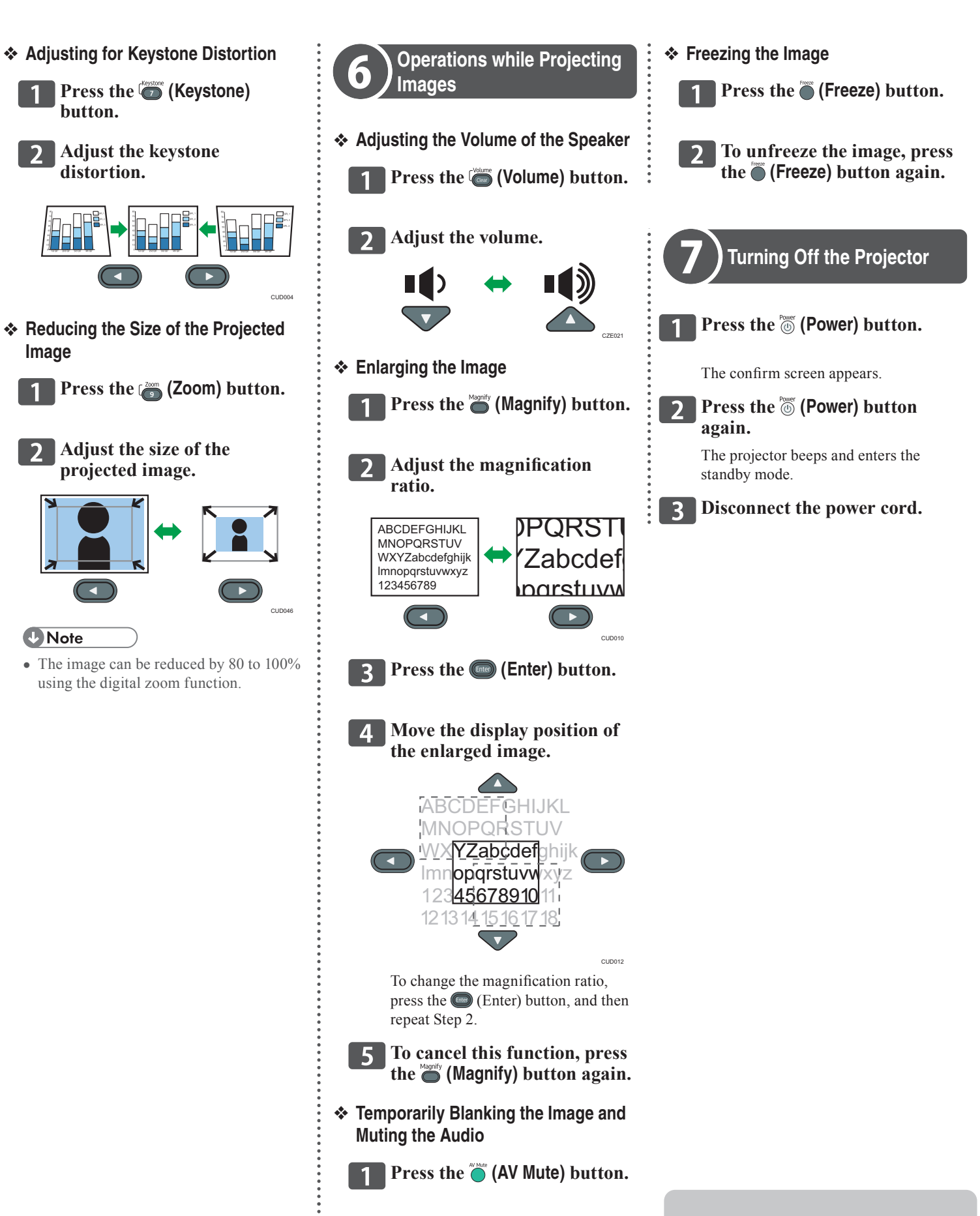

### RICOH PJ WX4152/WX4152N/WX4152NI

**2** To cancel this function, press the 🔴 (AV Mute) button again. © 2015 Ricoh Co.,Ltd. **Printed in China** EN (GB) EN (US) EN (AU) Y0A1-7515

**Start Guide**